# Dragon Oil Supplier Registration Process

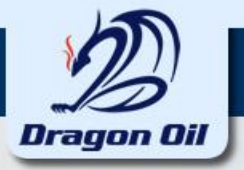

#### **Supplier Registration**

This slide explains the Supplier Registration process

### **Steps involved in Registration**

Enter Company Information and Contact Details

- Create Address Book
- Create or Update Company Contact Person details and assign contact.
- Enter Company's Business Classification
- Select the Product category
- Enter Banking Details
- Enter Additional Company details
- Add Attachments if any
- Register the Company

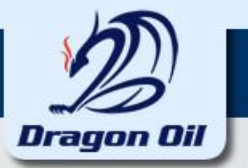

#### Go to www.dragonoil.com to register your company

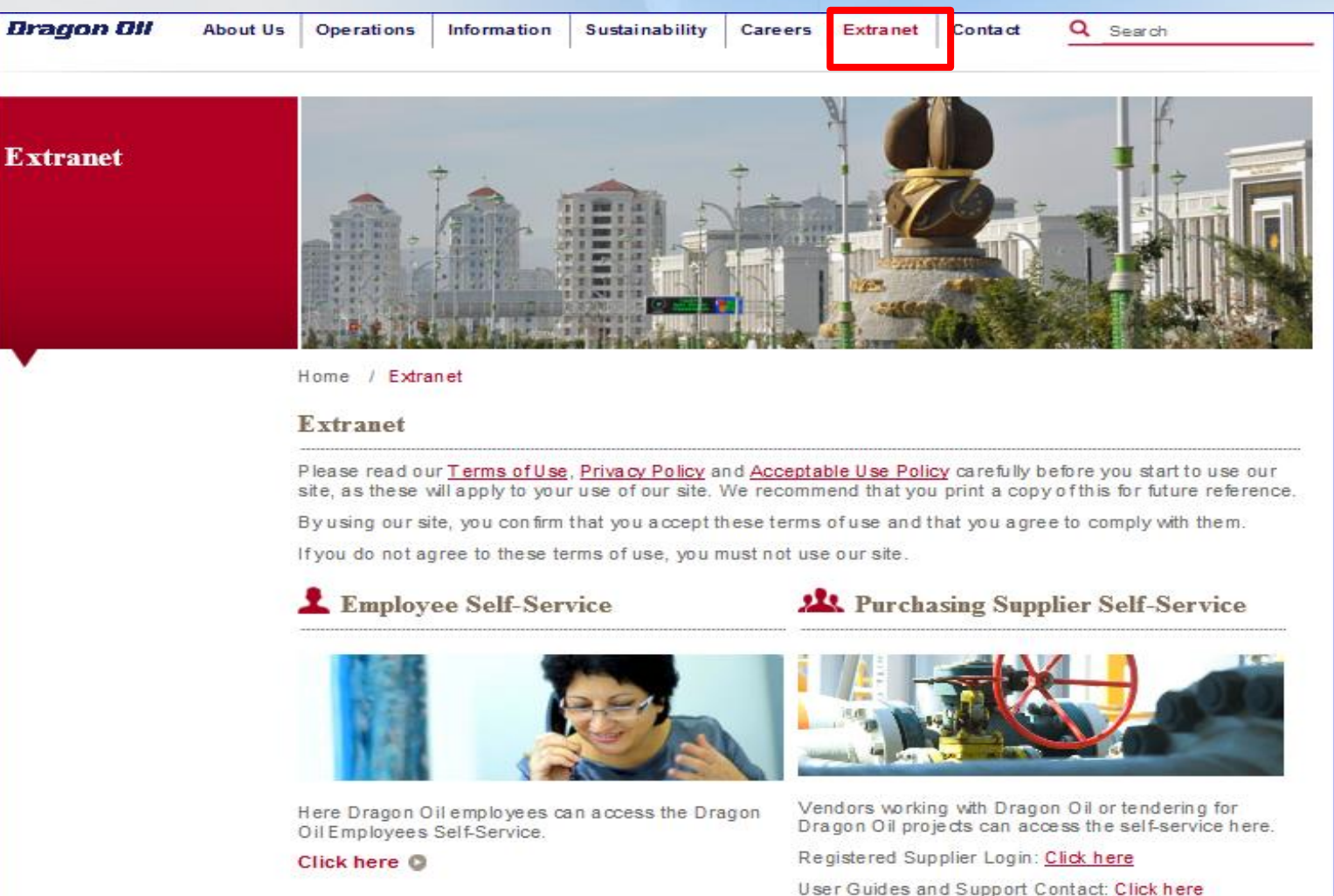

our our our our our our our our

First Time Registration: Click here

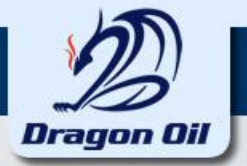

#### Please fill all the required information and press on "Continue" button.

| Dragon Dil FRP Sustem i Supplier Portal                                         |                                                         |                                                                 |                |                                                 |
|---------------------------------------------------------------------------------|---------------------------------------------------------|-----------------------------------------------------------------|----------------|-------------------------------------------------|
| Toppior Form                                                                    |                                                         |                                                                 |                | Close Preferences Diagnostics                   |
| 0                                                                               |                                                         |                                                                 | •              |                                                 |
| Basic Information                                                               | Company Details                                         | Addition                                                        | al Information | Attachments                                     |
| Prospective Supplier Registration                                               |                                                         |                                                                 |                |                                                 |
| * Indicates required field                                                      |                                                         |                                                                 |                | Step 1 of 4 Ne <u>x</u> t                       |
| Blank label for instruction text                                                |                                                         |                                                                 |                |                                                 |
| Company Details                                                                 |                                                         |                                                                 |                |                                                 |
| At least one tax id is required to be able to complete the registration request |                                                         |                                                                 |                |                                                 |
| * Company Name                                                                  | Demo Supplier                                           | _                                                               |                |                                                 |
| The Generation                                                                  | United Arab Emirates                                    |                                                                 |                |                                                 |
| Tax country                                                                     | Where provided, the tax country will be used to validat | e the format of the Tax Registration Number and/or Taxpaver ID. |                |                                                 |
| Tax Registration Number                                                         | 1234567                                                 |                                                                 |                |                                                 |
| Business Registration Number                                                    | 8877995566                                              |                                                                 |                |                                                 |
| DUNC Number                                                                     |                                                         |                                                                 |                |                                                 |
| DONS Number                                                                     |                                                         |                                                                 |                |                                                 |
| Contact Information                                                             |                                                         |                                                                 |                |                                                 |
| Dank land for instruction tout                                                  |                                                         |                                                                 |                |                                                 |
| Final * Email                                                                   | Demosupplier@amail.com                                  | _                                                               |                |                                                 |
| * Firsh Marra                                                                   |                                                         |                                                                 |                |                                                 |
| * Hirst Name                                                                    |                                                         |                                                                 |                |                                                 |
| * Last Name                                                                     | Supplier                                                |                                                                 |                |                                                 |
| Phone Country Code                                                              | 00971                                                   |                                                                 |                |                                                 |
| Phone Number                                                                    | 4545454545                                              |                                                                 |                |                                                 |
| Phone Extension                                                                 |                                                         |                                                                 |                |                                                 |
|                                                                                 |                                                         |                                                                 |                |                                                 |
|                                                                                 |                                                         |                                                                 |                | Step 1 of 4 Ne <u>x</u> t                       |
|                                                                                 | Close                                                   | Preferences Diagnostics                                         |                |                                                 |
| About this Page Privacy Statement                                               |                                                         |                                                                 |                | Copyright (c) 2008, Oracle. All rights reserved |

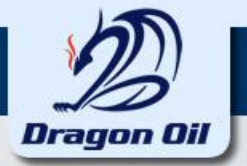

#### **Click on the "Create" button in the Address Book region**

| Dragon Oil ERP System iSupplier Portal            |                                                                                                    |                        | Close Preferences | Diagnostics           |
|---------------------------------------------------|----------------------------------------------------------------------------------------------------|------------------------|-------------------|-----------------------|
| •                                                 | •                                                                                                    | 0                      |                   | 0                     |
| Basic Information                                 | Company Details                                                                                       | Additional Information |                   | Attachments           |
| Prospective Supplier Registration: Additional Det | ails                                                                                                  |                        |                   |                       |
| Blank label for instruction text                  | Company Name<br>Tax Country<br>Tax Registration Number<br>Taxpayer ID<br>DUNS Number<br>Note to Buyer |                        | Save For Later    | Back Step 2 of 4 Next |
| Address Book                                      |                                                                                                    |                        |                   |                       |
| At least one entry is required.                   |                                                                                                    |                        |                   |                       |
| Address Name                                      | Address Details                                                                                       | Purpose                | Update            | Delete                |
| No results found.                                 |                                                                                                    |                        |                   |                       |
|                                                   |                                                                                                    |                        | Annal             |                       |

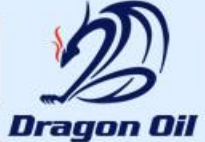

#### Please fill all the required information and press on "Apply" Choose the Address type if it is Purchasing, Payment Only

| Dragon Oil ERP System      | iSupplier Portal     |                      |                               |                         |                                                  |
|----------------------------|----------------------|----------------------|-------------------------------|-------------------------|--------------------------------------------------|
|                            |                      |                      |                               |                         | Close Preferences Diagnostics                    |
| Create Address             |                      |                      |                               |                         |                                                  |
| * Indicates required field |                      |                      |                               |                         | Cance <u>l</u> Apply                             |
|                            | * Address Name       | Head Office          | Phone Area Code               | 00971                   |                                                  |
|                            | Country              | United Arab Emirates | Phone Number                  | 56565656                |                                                  |
|                            | * Address Line 1     | ENOC House 2         | Fax Area Code                 | 00971                   |                                                  |
|                            | Address Line 2       | Oud Meha             | Fax Number                    | 56565657                |                                                  |
|                            | Address Line 3       |                      | * Email Address               | supplier@supplier.com × |                                                  |
|                            | Address Line 4       |                      | *                             | Durchasing Address      |                                                  |
|                            | * City/Town/Locality | Dubai                | *                             | ✓ Parchasing Address    |                                                  |
|                            | County               |                      |                               |                         |                                                  |
|                            | State/Region         |                      |                               |                         |                                                  |
|                            | Province             |                      |                               |                         |                                                  |
|                            | * Postal Code        | 6005                 |                               |                         |                                                  |
|                            |                      |                      |                               |                         |                                                  |
|                            |                      |                      |                               |                         | Cance <u>i</u> A <u>p</u> piy                    |
|                            | isterned.            |                      | Close Preferences Diagnostics |                         |                                                  |
| About this Page Privacy S  | atement              |                      |                               |                         | Copyright (c) 2006, Oracle. All rights reserved. |
|                            |                      |                      |                               |                         |                                                  |
|                            |                      |                      |                               |                         |                                                  |

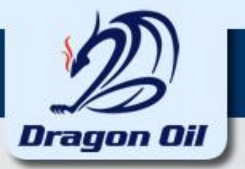

Click on the Create button to create a New Contact or click on the Pencil icon to update the existing Contact details

| Contact Directory                                     | Contact Directory                                                                                           |                  |                   |                        |                   |                     |         |              |  |  |
|-------------------------------------------------------|----------------------------------------------------------------------------------------------------|------------------|-------------------|------------------------|-------------------|---------------------|---------|--------------|--|--|
| <u>At least one e</u> ntry is required                | d.                                                                                                    |                  |                   |                        |                   |                     |         |              |  |  |
| Create                                                |                                                                                                    |                  |                   |                        |                   |                     |         |              |  |  |
| First Name                                            | Last Name                                                                                                   | Phone            |                   | Email                  |                   | Requires User Accou | nt U    | pdate Delete |  |  |
| Demo                                                  | Supplier                                                                                                    | 00971-4545454545 |                   | Demosupplier@gmail.com |                   | ¥                   |         | 1            |  |  |
|                                                       |                                                                                                    |                  |                   |                        |                   |                     |         |              |  |  |
| <b>Business Classifications</b>                       |                                                                                                    |                  |                   |                        |                   |                     |         |              |  |  |
|                                                       |                                                                                                    |                  | 0.110 1.00 1.     |                        | 0.1161.0          | - 1 - 1             |         |              |  |  |
| Classification                                        |                                                                                                    | Applicable       | Certificate Numbe | 1°                     | Certifying Agency | Expirat             | on Date |              |  |  |
| Government Sector                                     |                                                                                                    |                  |                   |                        |                   |                     |         |              |  |  |
| LLC                                                   |                                                                                                    |                  |                   |                        |                   |                     |         |              |  |  |
| Limited                                               |                                                                                                    |                  |                   |                        |                   |                     |         |              |  |  |
| Private Sector                                        |                                                                                                    |                  |                   |                        |                   |                     |         |              |  |  |
| Semi-Government Sector                                |                                                                                                    |                  |                   |                        |                   |                     |         |              |  |  |
| Sole Proprietorship                                   |                                                                                                    |                  |                   |                        |                   |                     |         |              |  |  |
| ✓TIP Date format example ✓TIP Upload all the relevant | TIP Date format example: 20-Aug-2016<br>TIP Upload all the relevant certificates in the attachment section. |                  |                   |                        |                   |                     |         |              |  |  |

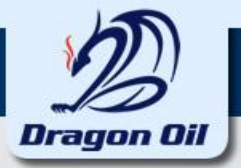

#### Enter all the required information. Select the check box if you like to create a User Account for this Contact Click on Add Another Row button to assign your company address for the contact

| Update Contact             |                        |                           |              |     |      |              |
|----------------------------|------------------------|---------------------------|--------------|-----|------|--------------|
| * Indicates required field |                        |                           |              |     |      | Cancel Apply |
|                            |                        |                           |              |     | <br> |              |
|                            |                        |                           |              |     |      |              |
|                            |                        |                           |              |     |      |              |
|                            |                        |                           |              |     |      |              |
| Contact Title              | <b>~</b>               | Phone Area Code           | 00971        |     |      |              |
| First Name                 | Demo                   | Phone Number              | 4545454545   |     |      |              |
| Middle Name                |                        | Phone Extension           |              |     |      |              |
| * Last Name                | Supplier               | Alternate Phone Area Code |              |     |      |              |
| Alternate Name             |                        | Alternate Phone Number    |              |     |      |              |
| Job Title                  |                        | Fax Area Code             |              | _   |      |              |
| Department                 |                        | Fax Number                |              | _   |      |              |
| * Contact Email            | Demosupplier@gmail.com |                           |              |     |      |              |
| URL                        |                        |                           |              |     |      |              |
|                            |                        |                           |              |     |      |              |
| Supplier User Account      | t                      |                           |              |     |      |              |
| Country Lines Assessed     | For The Contract       |                           |              |     |      |              |
| Create User Account        | For The Contact        |                           |              |     |      |              |
| Addresses For the Co       | ntact                  |                           |              |     |      |              |
|                            |                        |                           |              |     |      |              |
| Address Name               |                        |                           | Address Deta | ils |      | Remove       |
| Add Anothor Pour           |                        |                           |              |     |      |              |
| Aud Another Row            |                        |                           |              |     |      |              |
|                            |                        |                           |              |     |      |              |
| 22 7 4 3 3 1               |                        |                           |              |     |      |              |

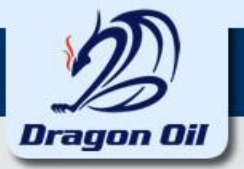

### Click on the search icon. Click on Go button.

### 3. Click on the quick select

| Jpdate Contact                    |                                                                                                    |                      |
|-----------------------------------|----------------------------------------------------------------------------------------------------|----------------------|
| Indicates required field          |                                                                                                    | Cance <u>l</u> Apply |
|                                   |                                                                                                    |                      |
|                                   |                                                                                                    |                      |
|                                   | 🥝 Search and Select List of Values - Internet Explorer                                                                        |                      |
| Contact Title 🔽 🗸                 | Search and Select:                                                                                                    |                      |
| First Name Demo                   | Cance <u>l</u> Select                                                                                                    |                      |
| Middle Name                       | Search                                                                                                    |                      |
| * Last Name Supplier              | To find your item, select a filter item in the pulldow miss and enter a value in the text field, then select the "Go" button. |                      |
| Alternate Name                    |                                                                                                    |                      |
| Job Title                         |                                                                                                    |                      |
| Department                        | Results                                                                                                    |                      |
| * Contact Email Demosupp          | Select Quick Select AddressName AddressDetails                                                                                |                      |
| URL                               | O     3 ng     Head Office     ENOC House 2, Oud Meha, Dubai 6005 AE                                                          |                      |
|                                   | About this bage                                                                                                    |                      |
| Supplier User Account             |                                                                                                    |                      |
| ☑ Create User Account For The Con | Cancei Select                                                                                                    |                      |
| Addresses For the Contact         |                                                                                                    |                      |
|                                   |                                                                                                    | Descure              |
|                                   |                                                                                                    | Remove               |
| Add Another Row                   |                                                                                                    |                      |
|                                   |                                                                                                    |                      |
|                                   | < >>                                                                                                    | Cance <u>I</u> Apply |
|                                   | € <b>100% ▼</b>                                                                                                    |                      |

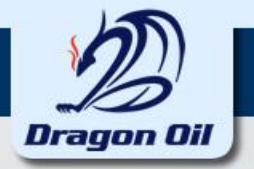

#### Enter all required information of the contact and click on Apply button.

| Update Contact             |                        |                         |   |                      |
|----------------------------|------------------------|-------------------------|---|----------------------|
| * Indicates required field |                        |                         |   | Cancel Apply         |
|                            |                        |                         |   |                      |
|                            |                        |                         |   |                      |
|                            |                        |                         |   |                      |
| Contact Title              | P                      | ne Area Code 00971      | _ |                      |
| First Name                 | Demo                   | none Number 4545454545  |   |                      |
| Middle Name                | F                      | ne Extension            |   |                      |
| * Last Name                | Supplier Alternate Pl  | ne Area Code            |   |                      |
| Alternate Name             | Alternate              | none Number             |   |                      |
| Job Title                  |                        | ax Area Code            | - |                      |
| Department                 |                        | Fax Number              | _ |                      |
| * Contact Email            | Demosupplier@gmail.com |                         |   |                      |
| URL                        |                        |                         |   |                      |
|                            |                        |                         |   |                      |
| Supplier User Account      | t                      |                         |   |                      |
| Create User Account        | For The Contact        |                         |   |                      |
| Addresses For the Co       | ntact                  |                         |   |                      |
| Addross Namo               | Addross Dat            | c                       |   | Pomovo               |
| Head Office                | ENOC House             | Dud Meha, Dubai 6005 AE |   |                      |
| Add Another Row            |                        |                         |   |                      |
|                            |                        |                         |   |                      |
|                            |                        |                         |   | Cance <u>l</u> Apply |
|                            |                        |                         |   |                      |
|                            |                        |                         |   |                      |

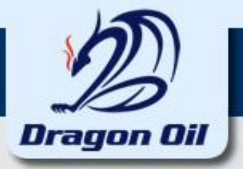

#### **Specify your Business Classifications**

#### **Business Classifications**

| Classification         | Applicable | Certificate Number | Certifying Agency | Expiration Date |
|------------------------|------------|--------------------|-------------------|-----------------|
| Government Sector      |            |                    |                   |                 |
| LLC                    |            |                    |                   |                 |
| Limited                |            |                    |                   |                 |
| Private Sector         |            |                    |                   |                 |
| Semi-Government Sector |            |                    |                   |                 |
| Sole Proprietorship    |            |                    |                   |                 |

✓ TIP Date format example: 20-Aug-2016
 ✓ TIP Upload all the relevant certificates in the attachment section.

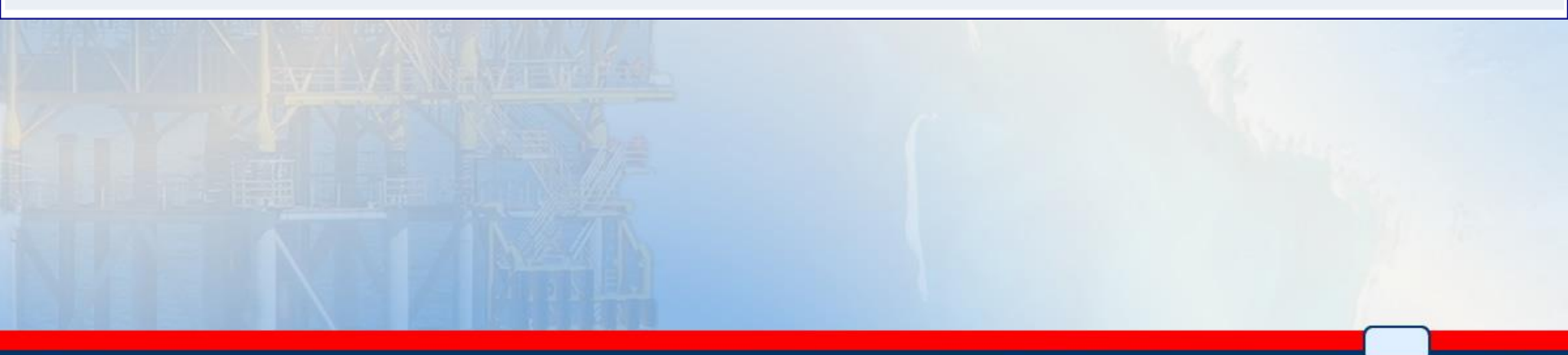

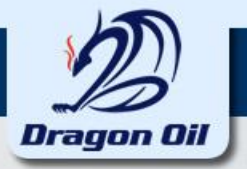

#### Click on Create button to specify the Product and services of your company

| Products and Services           |                       |        |
|---------------------------------|-----------------------|--------|
| At least one entry is required. |                       |        |
| Create                          |                       |        |
| Code                            | Products and Services | Delete |
| No results found.               |                       |        |
|                                 |                       |        |
|                                 |                       |        |

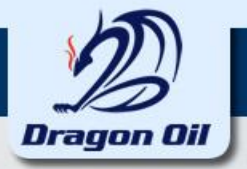

#### This page displays Parent Category list. Click on the view sub-categories for further selection.

| Add Products  | and Services: : (Demo Supplier)             |                     |                                  |
|---------------|---------------------------------------------|---------------------|----------------------------------|
|               |                                             |                     | Cancel Apply                     |
| Browse All F  | Products & Services                         |                     |                                  |
| ⊖ Seach for S | pecific Code and Product                    |                     |                                  |
|               |                                             | 0                   | Previous 1-10 🔽 <u>Next 10</u> 📎 |
| Code          | Products and Services                       | View Sub-Categories | Applicable                       |
| 001           | SERVICES                                    | <u>k</u>            |                                  |
| 002           | COMPUTERS                                   | å                   |                                  |
| 011           | SAFETY AND PERSONNEL PROTECTION EQUIPMENT   | 办                   |                                  |
| 040           | VEHICLES                                    | ሕ                   |                                  |
| 049           | AUXILIARY PLANTS AND COMPONENTS             | ኩ                   |                                  |
| 050           | PUMPS                                       | ት<br>የ              |                                  |
| 051           | PLANT ELEMENTS PARTS                        | ት                   |                                  |
| 061           | ELECTRIC POWER SOURCES AND POWER CONVERTERS | ኩ                   |                                  |
| 069           | TANKS                                       | ኩ                   |                                  |
| 072           | PROCESS INSTRUMENTATION                     | ኩ                   |                                  |
|               |                                             | 8                   | Previous 1-10 🔽 <u>Next 10</u> 📎 |
|               |                                             |                     |                                  |
|               |                                             |                     | Cancel Apply                     |
|               |                                             |                     | 1.1.1.                           |
|               |                                             |                     |                                  |
|               |                                             |                     |                                  |

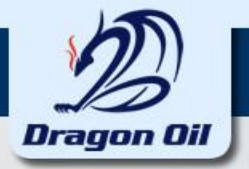

#### Select the appropriate products and click on Apply button

| Add Product | s and Services: 001 :SERVICES (Demo Supplier)           |                     |                              |
|-------------|---------------------------------------------------------|---------------------|------------------------------|
|             |                                                         |                     | Cancel Apply                 |
|             |                                                         | ③ Prev              | ious 1-10 🔽 <u>Next 10</u> 📎 |
| Code        | Products and Services                                   | View Sub-Categories | Applicable                   |
| 001         | COMPUTERS, COMPUTER PERIPHERALS, ACCESSORIES & SOFTWARE |                     |                              |
| 002         | CONSULTANCY                                             |                     |                              |
| 003         | COORDINATION                                            |                     |                              |
| 004         | RESERVOIR SERVICES                                      |                     | ✓                            |
| 005         | CONSULTANCY SERVICES                                    |                     |                              |
| 006         | FINANCIAL CONSULTANCY                                   |                     |                              |
| 007         | FINANCIAL SERVICES                                      |                     |                              |
| 800         | MAINTENANCE                                             |                     | <ul><li>✓</li></ul>          |
| 009         | MATERIALS                                               |                     | <ul><li>✓</li></ul>          |
| 010         | MEDICAL SERVICES                                        |                     |                              |
|             |                                                         | ⊗ Prev              | ious 1-10 🔽 <u>Next 10</u> 📎 |

Cancel

Apply

Return to Parent Category

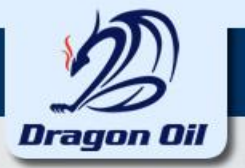

Click on the "Create" button in Banking Details region to enter Bank Account and the Branch details.

| Banking Details                           |          |                   |           |             |             |               |        |        |  |
|-------------------------------------------|----------|-------------------|-----------|-------------|-------------|---------------|--------|--------|--|
| At least one entry is required.<br>Create |          |                   |           |             |             |               |        |        |  |
| Bank Account Number                       | Currency | Bank Account Name | Bank Name | Bank Number | Branch Name | Branch Number | Update | Remove |  |
| No results found.                         |          |                   |           |             |             |               |        |        |  |
|                                           |          |                   |           | <b>č</b>    |             |               |        |        |  |

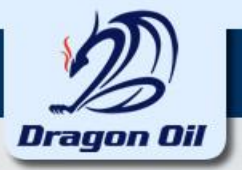

- Select the Existing Bank and check if your Bank is existing in the list, if not Select the New Bank and enter the Bank Name.
- Select the Currency for the account.
- Enter all the required details and scroll down further to enter Intermediate Bank details.

| Create Bank Account                                                                 |                                                                                                    |
|-------------------------------------------------------------------------------------|----------------------------------------------------------------------------------------------------|
| * Indicates required field                                                          | Cance] Apply                                                                                         |
|                                                                                     | * Country                                                                                            |
|                                                                                     | Account is used for foreign payments<br>Account definition must include bank and branch information. |
| Bank                                                                                | Branch                                                                                               |
| ● Existing Bank<br>○ New Bank<br>Bank Name<br>Bank Number<br>◆ Show Bank Details    |                                                                                                    |
| Rank Account                                                                        |                                                                                                    |
| Dunk Account                                                                        |                                                                                                    |
| * Account Number<br>Check Digits<br>IBAN<br>IBAN is required for UAE bank accounts. | Account Name Demo Supplier Currency                                                                  |
| E Show Account Details                                                              |                                                                                                    |

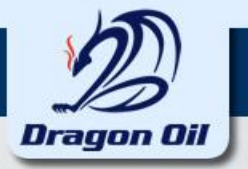

#### Enter Intermediate Bank Details and click on Apply button

| Additional Information             |              |    |
|------------------------------------|--------------|----|
|                                    |              |    |
| Bank Code                          |              |    |
| Route Code                         |              |    |
| IFSC Code                          |              |    |
| Sort Code                          |              |    |
| BIK Code for Rouble Payments       |              |    |
| KBK Code for Rouble Payments       |              |    |
| VO Currency Code for Rouble        |              |    |
| ,                                  |              |    |
| Intermediate Bank Account 1 Detail | ls           |    |
| Country                            | J Q City     |    |
| Bank Name                          | Bank Code    |    |
| Branch Number                      | BIC          |    |
| Account Number                     | Check Digits |    |
| IBAN                               | Comments     |    |
| ,                                  |              |    |
| Intermediate Bank Account 2 Detail | ls           |    |
| Country                            | City         |    |
| Bank Name                          | Bank Code    |    |
| Branch Number                      | BIC          |    |
|                                    | Check Diaits |    |
| TRAN                               | Comments     |    |
|                                    |              |    |
| Comments                           |              |    |
| Note to Buyer                      |              |    |
| Note to buyer                      |              |    |
|                                    | V            |    |
|                                    | Cancel And   | he |
|                                    | Cancei Apr   | iy |
|                                    |              |    |

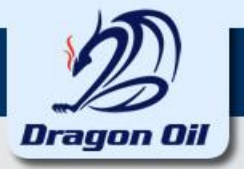

#### Select the check box to confirm the declaration and click on Next button.

\*TIP I/We solemnly declare;
-that the statements and information given in this Registration Documents are authentic and true,
-those Copies of enclosed supporting documents are authentic and true,
-that the completion of this form does not give me/us any right whatsoever to be invited to tender for any work being so tendered by Dragon Oil Plc or having been invited to tender, any whatsoever to claim award of a contract.
-that we acknowledge and accept that to satisfactorily evaluate our submittal Dragon Oil shall have the right at its sole option, to visit our offices and works in progress with a view to auditing and verifying our financial, technical and other resources, and we shall make available to Dragon Oil representatives for all facilities required by them for this purpose.
Further, I/We undertake that following submission of this completed document, any changes in circumstances which alter or are additional to the details and information given in this document, I/We shall notify Dragon Oil at the earliest opportunity of these changed circumstances. Any failure to inform Dragon Oil of such changes or additions may ieopardize subsequent agreement.
\*[] I hereby declare all the information provided here is true and correct.

Save For Later Back Step 2 of 4 Next

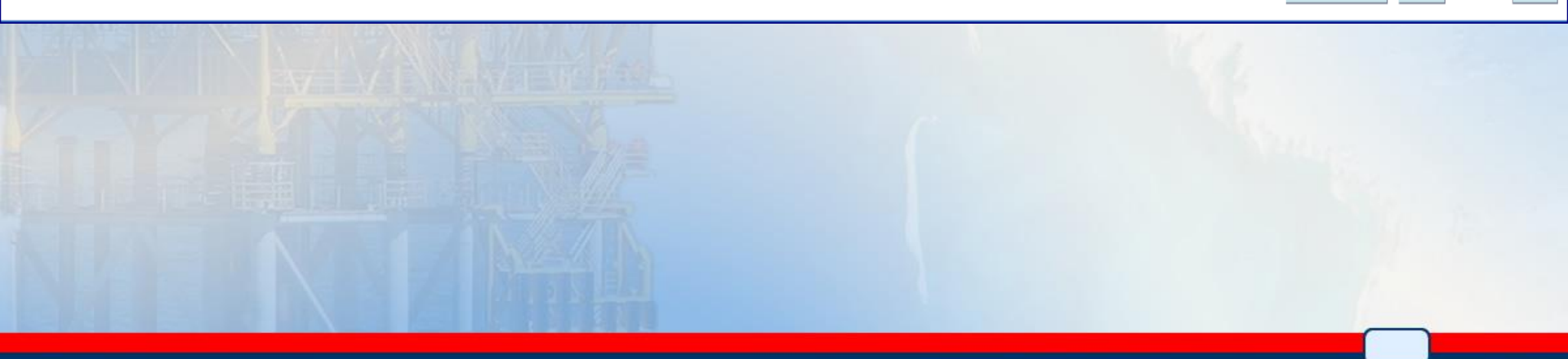

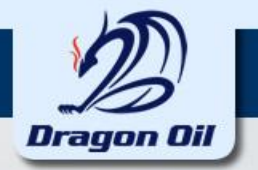

#### Enter the additional company details and click on Next Button

| General Information                                                    |                                                                     |                                                                                                    |            |          |
|------------------------------------------------------------------------|---------------------------------------------------------------------|----------------------------------------------------------------------------------------------------|------------|----------|
| Renittance Advice Emai                                                 |                                                                     |                                                                                                    |            |          |
| Remittance Advice Email                                                |                                                                     |                                                                                                    |            |          |
| fop clients in last 3 years                                            |                                                                     |                                                                                                    |            |          |
| Client 1<br>Client 3<br>Client 5                                       | Client 2<br>Client 4<br>Client 6                                    |                                                                                                    |            |          |
| Quality Control & HSE                                                  |                                                                     |                                                                                                    |            |          |
| * ISO 9001<br>ISO 14001<br>OHSAS 18001<br>ISO 50001<br>Quality Manual  | ISO 900<br>ISO 1400<br>OHSAS 1800<br>ISO 5000<br>Quality Control De | 01 Validity<br>(example: 25-Aug-2016)<br>01 Validity<br>(example: 25-Aug-2016)<br>01 Validity<br>(example: 25-Aug-2016)<br>01 Validity<br>(example: 25-Aug-2016)<br>escription |            |          |
| inancial Statement (Minimum 3 years financial statements required)     |                                                                     |                                                                                                    |            |          |
| Financial Statements Audited Auditor Name Notes to Financial Statement |                                                                     |                                                                                                    |            |          |
| Balance Sheet (In US -Dollars only)                                    |                                                                     |                                                                                                    |            |          |
| Year Fixed Assets Current Assets                                       | Currrent Liabilities L                                              | iability                                                                                                    | Stock Dele | ete<br>] |
| Add Another Row 1                                                      |                                                                     |                                                                                                    |            |          |

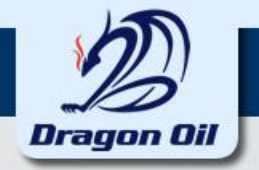

#### Click on the "Add Attachment" if any attachment's to be added.

| Dragon Oil ERP System      | iSupplier Portal | 1           |                 | the state                     |                        | Close F | Preferences Diagnostics |                                   |
|----------------------------|------------------|-------------|-----------------|-------------------------------|------------------------|---------|-------------------------|-----------------------------------|
| Bas                        | e Information    |             | Company Details |                               | Additional Information |         | Attachmer<br>Submit     | nts<br>Bac <u>k</u> Step 4 of 4   |
| Attachments                |                  |             |                 |                               |                        |         |                         |                                   |
| Add Attachment             | Туре             | Description | Category        | Last Updated By               | Last Updated           | Usage   | Update                  | Delete                            |
|                            |                  |             |                 |                               |                        |         | Submit                  | Back Step 4 of 4                  |
| About this Page Privacy St | atement          |             |                 | Close Preferences Diagnostics |                        |         | Copyright (c) 2         | 006, Oracle. All rights reserved. |
|                            |                  |             |                 |                               |                        |         |                         |                                   |
|                            |                  |             |                 |                               |                        |         |                         |                                   |

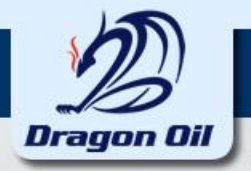

#### Enter the Title and Description for the Attachment. Browse the file from the desired location form your Desktop or Laptop.

| Add Attachment                 |                                  |                |             |                |
|--------------------------------|----------------------------------|----------------|-------------|----------------|
|                                |                                  | Cancel         | Add Another | Apply          |
| Add Desktop File/ Text/ URL 💌  |                                  |                |             |                |
| Attachment Summary Information |                                  |                |             |                |
| ,,                             |                                  |                |             |                |
| Title                          | Company Registration Certificate |                |             |                |
| Description                    | Company Registration Certificate |                |             |                |
|                                |                                  |                |             |                |
|                                |                                  |                |             |                |
| Category                       | Miscellaneous 💌                  |                |             |                |
|                                |                                  |                |             |                |
| Define Attachment              |                                  |                |             |                |
|                                | No file selected                 |                |             |                |
| ∩ URI                          |                                  |                |             |                |
| ⊙ Text                         |                                  |                |             |                |
|                                |                                  |                |             |                |
|                                |                                  |                |             |                |
|                                |                                  |                |             |                |
|                                |                                  |                |             |                |
|                                |                                  |                |             |                |
|                                |                                  |                |             |                |
|                                |                                  | Cance <u>l</u> | Add Another | A <u>p</u> ply |
|                                |                                  |                |             |                |
|                                |                                  |                |             |                |
|                                |                                  |                |             |                |
|                                |                                  |                |             |                |
|                                |                                  |                |             |                |
|                                |                                  |                |             |                |

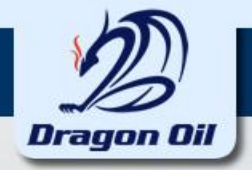

#### Select the file to be attached.

| Add Attachment                 |                                  |                 |                  |                                          |                  |                   |       |   |        |             |       |
|--------------------------------|----------------------------------|-----------------|------------------|------------------------------------------|------------------|-------------------|-------|---|--------|-------------|-------|
|                                |                                  |                 |                  |                                          |                  |                   |       |   | Cancel | Add Another | Apply |
| Add Desktop File/ Text/ URL 💌  | ĺ                                | ຢ File Upload   |                  |                                          |                  |                   |       | x |        |             |       |
| Attachment Summary Information |                                  |                 | D                |                                          |                  | L. Coard DP       |       |   |        |             |       |
|                                |                                  |                 | N                |                                          | •                | Search PK         |       | ~ |        |             |       |
| Title                          | Company Registration Certificate | Organize 🔻 🛛 N  | lew folder       | r                                        |                  |                   | -     | ? |        |             |       |
| Description                    | Company Registration Certificate | 🔆 Favorites     | *                | Name                                     | Date modified    | Туре              | Size  |   |        |             |       |
|                                |                                  | 🧮 Desktop       |                  | 1011540049                               | 12/07/2015 11:31 | Adobe Acrobat D   | 10 K  | В |        |             |       |
| Category                       |                                  | 🐌 Downloads     |                  | 1011540056                               | 12/07/2015 11:31 | Adobe Acrobat D   | 10 K  | В |        |             |       |
| Category                       |                                  | 📃 Recent Place  | s                | 1011540105                               | 12/07/2015 11:32 | Adobe Acrobat D   | 9 K   | В |        |             |       |
|                                |                                  |                 | -                | 1011540113                               | 12/07/2015 11:32 | Adobe Acrobat D   | 10 K  | В |        |             |       |
| Define Attachment              |                                  | 🥽 Libraries     | -                | 1011540184                               | 12/07/2015 11:32 | Adobe Acrobat D   | 9 K   | В | -      |             |       |
|                                | _                                | Documents       |                  | 1011540202                               | 12/07/2015 11:32 | Adobe Acrobat D   | 10 K  | В |        |             |       |
| Type  File Browse              | No file selected.                | 🁌 Music         |                  | 🗐 Position Hierarchy issue               | 12/07/2015 13:31 | Microsoft Word D  | 71 K  | В |        |             |       |
| © URL                          |                                  | Pictures        |                  | poxrespo                                 | 01/01/2002 01:01 | SQL File          | 18 K  | В |        |             |       |
| ⊚ Text                         |                                  | 🛃 Videos        |                  | 冯 PR_Data_Format_Sheet- 20150505 _finald | 05/05/2015 09:46 | Microsoft Excel W | 22 K  | В |        |             |       |
|                                |                                  |                 |                  | PR-RF-PO-RCT REPORT                      | 12/07/2015 13:57 | Microsoft Excel W | 63 K  | В |        |             |       |
|                                |                                  | 🖳 Computer      |                  |                                          |                  |                   |       |   |        |             |       |
|                                |                                  | ڏ System (C:)   |                  |                                          |                  |                   |       |   |        |             |       |
|                                |                                  | 👝 Local Disk (I | );) 🔻            |                                          |                  |                   |       |   |        |             |       |
|                                | th.                              |                 | File <u>n</u> ar | me: 1011540056                           |                  | ✓ All Files       |       | • |        |             |       |
|                                |                                  |                 |                  |                                          |                  | Open 🗸            | Cance |   |        |             |       |
|                                |                                  |                 |                  |                                          |                  |                   |       |   | Cancel | Add Another | Apply |
|                                |                                  |                 | _                |                                          |                  |                   |       | _ | ounog  | Add Allouid | URbil |
|                                |                                  |                 |                  |                                          |                  |                   |       |   |        |             |       |

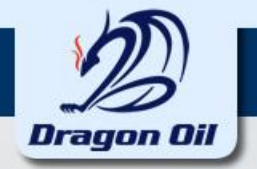

#### Click on the "Apply" button once the attachment is added

| Add Attachment                                   |                                  |        |                   |
|--------------------------------------------------|----------------------------------|--------|-------------------|
| Add Desktop File/ Text/ URL 💌                    |                                  | Cancel | Add Another Apply |
| Attachment Summary Information                   |                                  |        |                   |
|                                                  |                                  |        |                   |
| Title                                            | Company Registration Certificate |        |                   |
| Description                                      | Company Registration Certificate |        |                   |
|                                                  |                                  |        |                   |
|                                                  |                                  |        |                   |
| Category                                         | Miscellaneous 👻                  |        |                   |
|                                                  |                                  |        |                   |
| Define Attachment                                |                                  |        |                   |
|                                                  |                                  |        |                   |
|                                                  | 1011E400E6 pdf                   |        |                   |
| Type The Diowse.                                 |                                  |        |                   |
| O URL                                            |                                  |        |                   |
| () TOXE                                          |                                  |        |                   |
|                                                  |                                  |        |                   |
|                                                  |                                  |        |                   |
|                                                  |                                  |        |                   |
|                                                  |                                  |        |                   |
|                                                  |                                  |        |                   |
|                                                  |                                  |        |                   |
|                                                  |                                  | Cancel | Add Another Apply |
|                                                  |                                  | ounci  |                   |
|                                                  |                                  |        |                   |
| Starting and and and and and and and and and and |                                  |        | _                 |
|                                                  |                                  |        |                   |

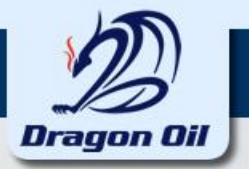

#### Click on the Submit button in the Main page after entering all the required

|                                                                                                    | Basic Information |                     | Company Details | als Additional Information |                                 |                             | ation Af  |                       |                             |
|----------------------------------------------------------------------------------------------------|-------------------|---------------------|-----------------|----------------------------|---------------------------------|-----------------------------|-----------|-----------------------|-----------------------------|
| Confirmation Attachment Company Registrration Certificate has been added successfully but not committed; it would be committed when you commit the rest of the current transaction. |                   |                     |                 |                            |                                 |                             |           |                       |                             |
| Attachments                                                                                                    |                   |                     |                 |                            |                                 |                             |           | Submit                | Back Step 4 of 4            |
| Acadimento                                                                                                    |                   |                     |                 |                            |                                 |                             |           |                       |                             |
| Add Attachmer                                                                                                    | nt                | -                   | h               |                            | h an ta ta                      | h an ta t                   | h. I      |                       |                             |
| Title<br>Company Registrra                                                                                                    | tion Certificate  | <b>Type</b><br>File | Description     | Category<br>Miscellaneous  | <b>Last Updated By</b><br>GUEST | Last Updated<br>20-Aug-2016 | One-Time  | Update<br>/           | Delete                      |
|                                                                                                    |                   |                     |                 |                            |                                 |                             |           | Submit I              | Back Step 4 of 4            |
| About this Page I                                                                                                    | Privacy Statement |                     |                 | Close Preferences [        | Diagnostics                     |                             |           | Copyright (c) 2008, C | Dracle. All rights reserved |
| 1                                                                                                    | NE AR             | X                   |                 |                            | (                               |                             | - Willing |                       |                             |
| NI                                                                                                    |                   | A                   | N-T             |                            |                                 |                             |           |                       |                             |

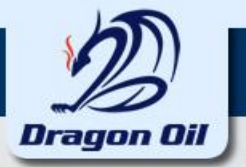

## A confirmation message will display upon your registration. Once Buyer confirms your registration an email with your User Name and Password will be notified to you.

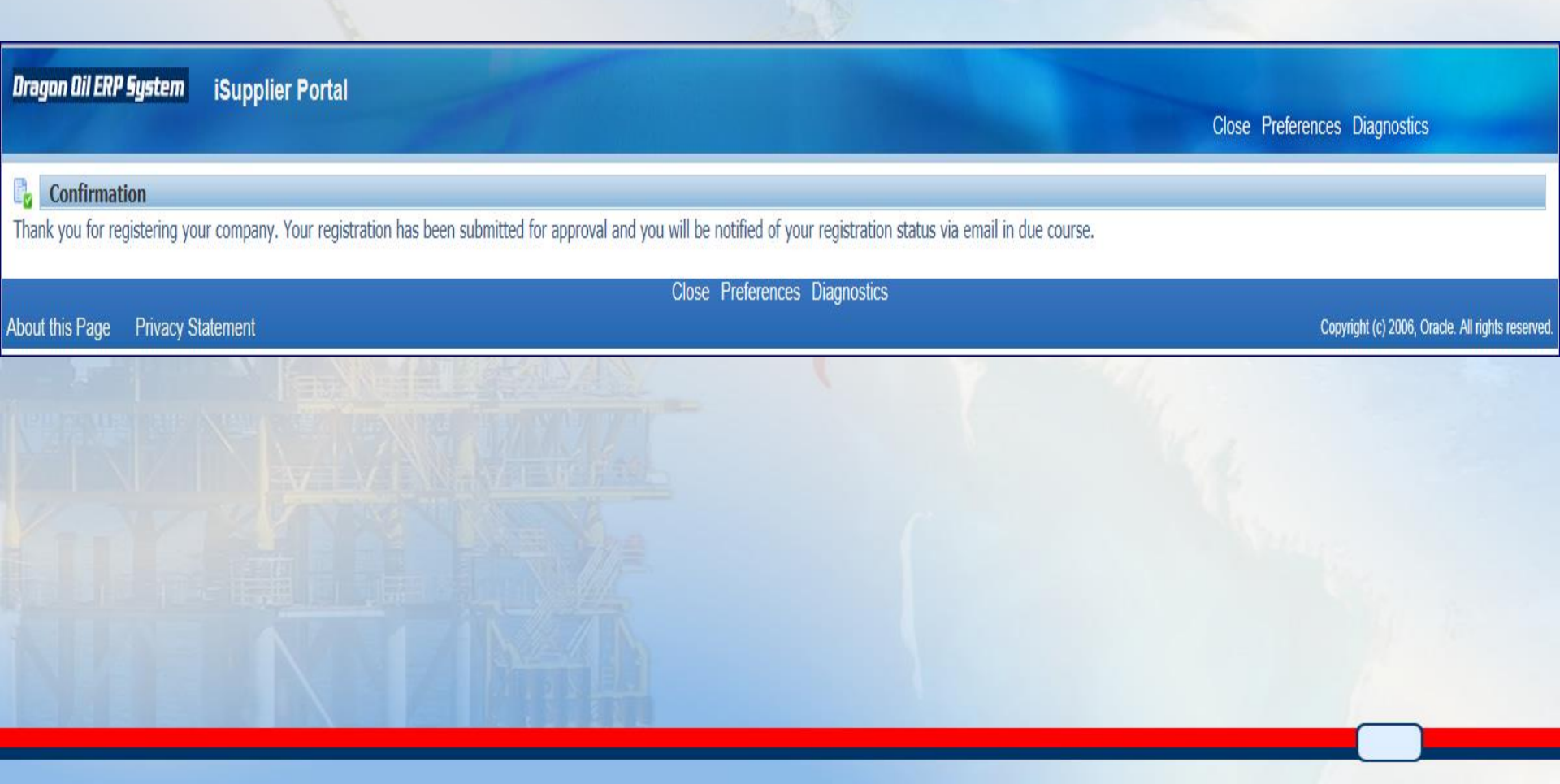

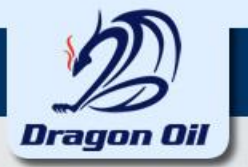

## Upon approval from Dragon Oil, you will get notification to your mail with an USER ID and PASSWORD for the portal.

|         | ED KHAN                          |  |
|---------|----------------------------------|--|
| Message | Notification Detail.html (661 B) |  |
|         |                                  |  |
| T       |                                  |  |

<sup>10</sup> MOHAMMED KHAN Sent 24-AUG-2016 21:08:22

ID 422784

You have been registered at Dragon Oil for access to their supplier collaboration network. You can log on with the username DEMOSUPPLIER1@SUPPLIER.COM and the password LI7(CF8.

When you first log on, you will be required to change your password for security purposes. Contact administrator for additional information.

Thank you.

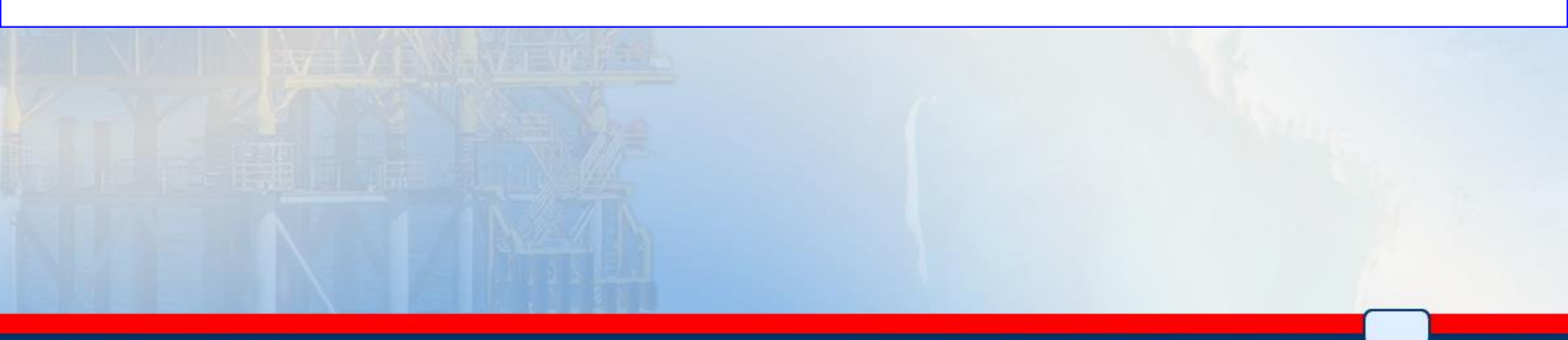

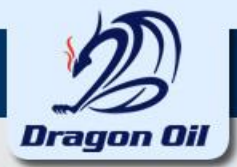

# **The End**

# Questions.....